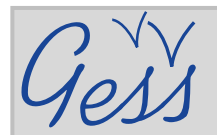

# Comment ajouter une ressource dans la bibliothèque GESS

### ÉTAPE 1

Cliquez sur **Bibliothèque** dans le menu **Ressources** de la page d'accueil de GESS (www.socialsecurityextension.org).

| A PROPOS DE GESSI RESSOURCES L'ACTUALITÉSI ESPAC                                                                                                    | GLOBAL<br>EXTENSION<br>SOCIAL SECUI<br>ES DE TRAVAILI G-FORUMI THÈMESI<br>GESS et é                                                                                                    | ter une ressource,<br>ez être un utilisateur<br>etre connecté                                                                                                    |
|----------------------------------------------------------------------------------------------------|----------------------------------------------------------------------------------------------------|----------------------------------------------------------------------------------------------------|
| PROFILS RÉGIONS<br>EXPERTS<br>INITIAT                                                                                                    | JR                                                                                                    | » IDENTIFIEZ-VOUS                                                                                                    |
| LENS<br>LÉGISLATION &<br>SOCIE de J<br>Socie de J<br>Visitez la<br>SPERS                                                                                                    | our les opérations conjointes dans le cadre de l'Initiative du<br>vrotection sociale<br>section sur l'initiative du socle de l'ONU<br>une plaquette sur l'Initiative du socle de PSI                                                                                          | Met de passe :<br>Met de passe :<br>Ja crée men compt<br>J'ai perdu mon login/mot de passe                                                                                                    |
| <ul> <li>News</li> <li>Accélérer la réalisation des OMD par la riveau, New, 2010-09-09 Plus d'in mondiale pour, 2010-08-24 Plus d'in mondiale pour, 2010-08-24 Plus d'into available de la construction de la construction de la constructined de la constructinet de la construction de la construction</li></ul> | e travail décent à Dialogue politique de haut<br>fo<br>lie Bachelet à la tête d'une Commission<br>l'info<br>Travail et de l'Emploi du G20 aux leaders du<br>Télécharger                                                                                                    | MONDIALE  Réponse mondiale Minitaive de l'ONU: Le socie de protection sociale Réponses nationales  XÉCLAIRAGES SUR                                                                                                    |
| IMPACT DES TRANSFERTS SOCIAUX<br>Espace dédié à l'impact de différents programmes de<br>transferts sociaux dans le monde, tels que les pensions<br>sociales, les transferts en espèces sournis à conditions, les<br>programmes de la développement.                                                                                                    | ECTURE CONSEILLÉE     * Emploi et protection sociale dans le nouveau contexte démographiques. Lto, 2010 (Aussi disponible en anglais et espaça)     * Effects of non-contributory social transfers in developing countries: A compendium.                                     | Pourquo la securite sociale     * Drota la sécurite sociale     * Drota la sécurite     Sociale     Sociale     Sociale     Sociale     Feuille de route     Politiques     Protection sociale en     santé                                                                                            |
| <ul> <li>Consulter l'espace sur l'impact des transferts sociaux</li> <li>L'INTERVIEW</li> </ul>                                                                                                    | B) S Latin America retreating from individual retirement<br>accounts? F. Bertranou, E. Calvo, E. Bertranou, Center<br>for Retirement Research at Boston College . No. 9-14,<br>2010, [Aussi disponible en espagnol]                                                           | » Entiresse, invandue     » Entiresse, invandue     » VIH/Sida     Instruments de politique     » Protection sociale de base     » Prestations universelles                                                                                                    |
| Philippe Marcadent partage son point de vue<br>quant à l'utilité et la partinence d'une feuille<br>de route dans le processure d'etension de la<br>extemples d'action entrepris au Mozambique<br>et au Cap Vert<br>» Lire l'Interview                                                                                                    | LES FORMATIONS & VENIR<br>Socie universel de protection sociale: vers un<br>socie universel de protection sociale:<br>Turin, 14:2 novembre 2010<br>Extending social protection to migrant<br>workers and their families, September 13-24, 2010 in<br>Turin, 14:9; (en anglas) | <ul> <li>Assurance source</li> <li>Neiro assurance</li> <li>Assistance social</li> <li>Allocations conditionnelles</li> <li>Outils / modeles</li> <li>Actuaria &amp; Budgets social</li> <li>Actuaria &amp; Budgets social</li> <li>Base</li> <li>Social Budgeting</li> <li>Microimulations</li> </ul> |

# ÉTAPE 2

Sur la page *Bibliothèque*, cliquez sur *Ajouter une ressource* dans le menu interactif de droite.

| Gess                                                                                                    | GLOBAL<br>EXTENSION<br>OF<br>SOCIAL SECU                                                                                             | JRITY                                                                                                    | (0)                                |
|----------------------------------------------------------------------------------------------------|----------------------------------------------------------------------------------------------------|----------------------------------------------------------------------------------------------------|------------------------------------|
|                                                                                                    | S ACTUALITÉS ESPACES DE TRAVAIL G-FORUM                                                                                              | 1 THÉMES   PROFILS RÉGIONS & PAYS                                                                                                    | SERVICES 10   0                    |
| COULT - RESOLATES - MULICIPATION                                                                                                    |                                                                                                    |                                                                                                    |                                    |
| » BIBLIOTHÈQUE 🚨                                                                                                    |                                                                                                    | >> IDENTI                                                                                                    | IFIEZ-VOUS                         |
| » Ajouter une ressource                                                                                                    |                                                                                                    | Logn :                                                                                                    | atisonc                            |
| DERNIÈRES RESSOURCES DANS                                                                                                    | LA BIBLIOTHÈQUE                                                                                                    | Mat de prese                                                                                                    | Se connecter                       |
| <sup>39</sup> Objectifs du Millénaire pour le<br>Ausur: Nations Units, Arnée: 2010                                                                 | développement. Rapport 2010                                                                                                    | There is a strategy of the second strategy of the second strategy of | ampte<br>stagen/mot. de passe<br>/ |
| » Construire un socle de protect<br>l'emploi<br>Ausur: BIT, Département de le sécurité sociale, lis                                                | aon sociale avec le Pacte mondial pour<br>Iteur: Bureu Internatione du Tievel, Amée: 2010                                            |                                                                                                    |                                    |
| <sup>9</sup> Building a social protection flo                                                                                                    | or with the Global Jobs Pact                                                                                                    | The state of the second                                                                                                    | MANUAL CONTRACTOR                  |
| Acteur: 1.0, Social Security Department, Etheri<br>Costa Rica. Informe sobre la<br>"régimen de invalidez, vejez y<br>Costarricense de Seguro Socia | rementione Labor Office, Arnes: 2010<br>validación de la valuación actuarial del<br>muerte (RIVM) efectuada por la Caja<br>al (CCSS) | Télécharger Ajou                                                                                                    | ter une res:                       |
| <b>RECHERCHE</b><br>Voir la liste de toutes les ressourc<br>prendre quelques minutes)                                                              | es (attention, en raison du grand nombre de resso                                                                                    | urces, cette opération peut                                                                                                    |                                    |
| Titre 🟮                                                                                                    |                                                                                                    |                                                                                                    |                                    |
| uteur 🕄                                                                                                    |                                                                                                    |                                                                                                    |                                    |
| nnée                                                                                                    |                                                                                                    |                                                                                                    |                                    |
| égion 🕄                                                                                                    | All                                                                                                    |                                                                                                    |                                    |
| Tupe 🕕                                                                                                    | Alt                                                                                                    |                                                                                                    |                                    |
| angue 🛛                                                                                                    | All                                                                                                    |                                                                                                    |                                    |
| Thème 🖸                                                                                                    | Aperçu sur la micro-assurance<br>Aperçu sur la sécurité sociale<br>Articulations<br>Assurance sociale<br>Contractualisation          | Aide                                                                                                    |                                    |
| Pays 🕼                                                                                                    | Afghanestan<br>Afrique du Sud<br>Albanie<br>Algénie<br>Algénie                                                                       | Aide                                                                                                    |                                    |
| Mots clés 0                                                                                                    | Aperçu sur la micro-assurance<br>Aperçu sur la sécurité sociale<br>Articulations<br>Assurance privée<br>Assurance sociale            | Aide                                                                                                    |                                    |
| Envoyer Reinitaliser<br>» Voir d'autres bibliothèques spéci                                                                                        | alisées en sécurité social et/ou en micro-assurence                                                                                  |                                                                                                    |                                    |

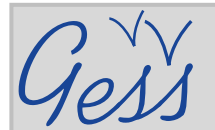

# Comment ajouter une ressource dans la bibliothèque GESS

Pays 🚺

### ÉTAPE 3

Sur la page **Proposer une** ressource, remplissez les champs tel qu'indiqué dans les icônes d'information bleues. Les champs obligatoires sont signalés par un astérisque rouge.

> Cliquez sur Browse dans le champ Ajouter la ressource pour trouver et ajouter votre document.

Pour les utilisateurs avancés : cliquer sur Source et insérer directement le code HTML.

Si possible, ajouter les traductions en anglais et en espagnol dans les sections Résumé EN et Résumé ES.

EXTENSION OF L SECURITY SOCIAL SESS | RESSOURCES | ACTUALITES | ESPACES DE TRAVATI | G-FORIM | THEMES | PROFILS RÉGIONS & PAYS | SERVICES | 🖗 🕴 🙆 Pour plus d'information, consultez Guide d'utilisateu le Guide d'utilisateur GESS GESS yous encourage à partager toute ressource relative à la protection Après validation par l'administration de GIMI (3-5 jours), votre ressour réserve le droit de ne pas valider les ressources hors sujet et à caractère p Important : Vous pouvez soumettre des ressources qui appartiennent au domaine public, dont détenteur de droits d'auteur ou dont votre organisation vous autorise à faire la diffusion publique. » RESSOURCE Lorsque vous soumettez une ressource et qu'elle est validée, vous autorisez GESS à la mettre e diffuser. Cette ressource pourra être téléchargée par d'autres utilisateurs de GESS. Au contraire utilisez une ressource disponible sur GESS, vous devez mentionner les références correspondantes organisation ou institution publique). Guide d'utilisateur » UTILISATEURS CONNECTÉS Consulter le guide de l'utilisateur pour créer une ressource ou pour gérer vos contributions> Florence Envoyez-nous vos question à gess@ilo.org 0 Titre \* 📵 Auteur \* 🕄 Alison Cassells Année \* 0 Région \* 0 di k -Miguel Solana 🔨 Ajouter la ressource 🚺 Browse\_ 160 via Internet maxim feroul -160 Langue \* 🕚 -Sous-titre 🚯 Mots clés 🕕 Si possible, fournir un résumé de la ressource dans l'éditeur de Thème 🚺 contenu ▼ SUMMARY (ENGLISH) **VEUILLEZ NE PAS COPIER ET COLLER** IU 🌲 🔱 🔜 🖃 Source 🖪 DU TEXTE D'UN DOCUMENT WORD. Copier d'abord le texte dans un document Notepad et le coller après dans l'éditeur de contenu afin d'éviter des changements au format. RÉSUMÉ (ESPAGNOL) RÉSUMÉ (FRANÇAIS) Les commandes de base pour RÉSUMÉ (AUTRE) l'édition de texte sont disponibles dans le menu du haut. Envoyer

#### Ensuite cliquez sur Envoyer.

Votre ressource sera validée par un administrateur dans un délai de 3 à 5 jours et sera ensuite disponible dans la bibliothèque de GESS.

#### LE SAVIEZ-VOUS?

GESS compte désormais des icônes d'information bleues pour aider les utilisateurs dans leurs actions, comme poster une actualité. Il suffit de placer votre souris sur une icône pour voir l'explication sur comment remplir un champ ou faire une sélection dans le champ en question.

À NOTER: Après un certain temps, vous serez automatiquement déconnecté de GESS. Pour éviter de perdre du texte, écrire le texte dans Notepad avant de l'insérer dans l'éditeur de contenu.

D'autres questions? Ecrivez-nous à gess@ilo.org